## Page 1 of 3 MULTI-STATE CONTROL POINT DATABASE (MCPD) DATA SUBMISSION REVIEW PROTOCOL

To ensure the reliability and consistency of the MCPD the following protocol was created and put into effect on June 1<sup>st</sup>, 2020 at Idaho State University's GIS Training and Research Center (GIS TREC). This protocol will be used when a data submission is made by a licensed surveyor or their proxy. Review of the submission will be completed within 10 working days by the MCPD data steward. This includes communications with the submitter to ensure they know their submission's status.

1. Since submission are made via email, when a submission has been received the email will be responded to promptly with the following text:

```
Hello,
Thank you for submitting your control point data to the Multi-state Control Point
Database. I will check your data and if I have any questions I will contact you for
clarification or edits. Your data will be incorporated into the MCPD within 10 working
days and will be available by visiting the MCPD web map at
https://giscenter.isu.edu/research/Techpg/GC/. If you do not hear from me by that
time, please feel free to contact me by emailing mcpd@isu.edu.
```

If you have any other questions, please do not hesitate to contact me.

Is the data entered correctly in the submitted document? (i.e., all required fields have been completed, see Table
 Acceptable submission documents are an ArcGIS file geodatabase (fGDB) (preferred), shapefile, or Microsoft Excel spreadsheet.

| Surveyor Sheet (Excel) | Project Sheet (Excel)     | Point Sheet (Excel)                                                                                                    |  |
|------------------------|---------------------------|----------------------------------------------------------------------------------------------------|--|
| Surveyor First Name    | Project Name              | Point Name                                                                                                    |  |
| Surveyor Last Name     | Project ID                | Point Type                                                                                                    |  |
| License Number         | Project Date              | PLSS Corner                                                                                                    |  |
| Phone                  | Project Coordinate System | Latitude DD                                                                                                    |  |
| Address 1              | Horizontal Datum          | Longitude DD                                                                                                    |  |
| City                   | Vertical Datum            | HorzUnits_Lat_Lon                                                                                                    |  |
| State                  |                           | HorzAcc_Lat_Lon                                                                                                    |  |
| Zip                    |                           | HorzAccUnits_Lat_Lon                                                                                                    |  |
| Email                  |                           | HorzAccConvention                                                                                                    |  |
|                        |                           | Horizontal Method                                                                                                    |  |
|                        |                           | Northing                                                                                                    |  |
|                        |                           | Easting                                                                                                    |  |
|                        |                           | HorzUnit_N_E                                                                                                    |  |
|                        |                           | HorzAcc_N_E                                                                                                    |  |
|                        |                           | HorzAccUnit_N_E                                                                                                    |  |
|                        |                           | CoordSyst_N_E                                                                                                    |  |
|                        |                           | Vertical Coordinate         Vertical Units         Vertical Accuracy         Vertical Accuracy Units         Vertical Accuracy Convention |  |
|                        |                           |                                                                                                    |  |
|                        |                           |                                                                                                    |  |
|                        |                           |                                                                                                    |  |
|                        |                           |                                                                                                    |  |
|                        | Vertical Method           |                                                                                                    |  |
|                        |                           | Meridian                                                                                                    |  |
|                        |                           | Township                                                                                                    |  |
|                        |                           | Range                                                                                                    |  |
|                        |                           | Section                                                                                                    |  |
|                        |                           | Corner Designation                                                                                                    |  |
|                        |                           | State                                                                                                    |  |
|                        |                           | County                                                                                                    |  |

## Table 1. List of Required Fields

- 3. Once the submission document has been reviewed and approved for completeness, these data need to be mapped in ArcGIS. If the submission form is an Excel spreadsheet you can open this file in ArcGIS as an XY Table.
  - a. Open ArcGIS Pro
  - b. In the Catalog pane, navigate to the folder where the MCPD submission is stored.
    - i. If the submission is an Excel sheet, double click it to expand the file.
    - ii. Right click on Point\$
    - iii. From the fly out menu, select Export
    - iv. From the fly out menu, select Table to Point Feature Class
    - v. Fill in the XY Table to Point tool as shown below. Save the feature class in the MCPD\_Review fGDB and use the submission name to name the feature class. Use the coordinate system listed in the submission.

| Geoprocessing • |                   |          |
|-----------------|-------------------|----------|
|                 | XY Table To Point | $\oplus$ |
| Parameters      | Environments      | ?        |
| Input Table     |                   |          |
| Point\$         |                   | - 🖻      |
| Output Featu    | re Class          |          |
| ITD_Ada_Poi     | nts               |          |
| X Field         |                   |          |
| Easting         |                   | •        |
| Y Field         |                   |          |
| Northing        |                   | •        |
| Z Field         |                   |          |
|                 |                   | •        |
| Coordinate Sy   | /stem             |          |
| GCS_WGS_19      | 984               | •        |

- 4. Once imported into ArcGIS Pro, consider the following:
  - a. Do the points appear to fall in the correct place?
    - i. To determine this, review the description of the submission. For example, if the submission is for an ITD highway project yet the points fall on lands managed by the USFS this anomaly should flag the points as a *potential* error. In this case, a follow up communication (preferably by email) asking for review and clarification by the submitter is in order.
    - ii. Using one of the several locational descriptions in the database, the submitted point features can be used to extract the underlying township, range, and section data. Using this methodology, points can be tested to determine if their description is consistent with the mapped location. In other words, if the observed section number is section 04 while the expected section (given in the submission) is 02 this inconsistency should be viewed as an error.
- 5. Review the dataset's attribute table searching for empty/null data values. Null or missing data should be corrected before proceeding.
- 6. Project the feature class into the spatial reference system (WKID: 3857, WGS 1984 Web Mercator (Auxiliary Sphere)) used to serve the MCPD project as a web service.
- 7. Populate the DATE UPDATED field with the current date.

8. Once it is determined the submitted data meets all requirements for inclusion in the MCPD, the point feature class will be exported as an XML workspace document and sent to the Research Systems Administrator at ISU's GIS

TREC. This XML file can normally be sent using email.

- a. The Research Systems Administrator will import these data into a fGDB
- b. The resulting feature class will be viewed in ArcGIS to ensure they appear correct in their general location
- c. The spatial reference system (SRS) of these data will be checked to ensure they match the required SRS (WKID: 3857, WGS 1984 Web Mercator (Auxiliary Sphere))
- d. If these data satisfy the above requirements, they will be appended to the production MCPD feature class and uploaded to the web server for use by the geospatial community.
- 9. When the submission has been uploaded into the MCPD and the new control points are visible in the web map application, a follow-up email will be sent to the submitter using the following text:

Hello, Thank you once again for submitting your control point data to the Multistate Control Point Database (MCPD). I am pleased to inform you that your data has been successfully added to the MCPD and is ready for use by visiting [URL to web map application zoomed to the extent of the new points]. If you notice any errors please let us know as soon as possible by emailing mcpd@isu.edu.

Following this protocol will help ensure the MCPD remains a reliable and useful resource for the entire geospatial community in Idaho.